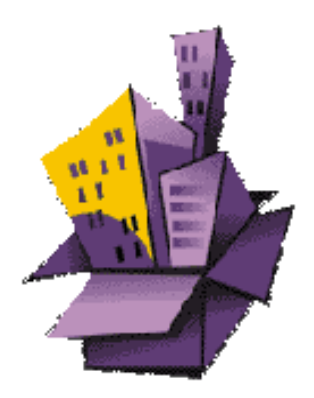

A PhNet for WEB /Win programcsomagok leírása

### **Bevezetés**

A program az Önkormányzati Kataszter törvényben előírtak szerint elkészített adatbázis lekérdezésére alkalmas lokális hálózaton vagy WEB böngészőn keresztül.

A szoftver több alkotórészből áll:

## Adatbázis

Ez egy integrált MSSQL szerveren futó adatbázis. Ebben az adatbázisban tárolja a rendszer a Kataszter, az EP11, a Kiméra és a Földhivatal aktuális adatait. Jelen változatában tartalmazza a három adazbázisban található összes adatokat, továbbá egységes Címjegyzéket, HRSZ jegyzéket.

## **MI6**

A legendás angol titkosszolgálat híres csoportjáról kapta nevét ez az "ügynök program". Ez a programcsomag biztosítja a Windowsos kliensek és az adatbázsiszerver, továbbá a WEB-es kliensek és az adatbázisszerver kapcsolatát, továbbá a Windowsos és a WEB-es alkalmazás számára egységes felületet biztosít.

## **Kataszter for Windows**

- Windowsos kliens, amely az adatbázis helyi hálózaton keresztüli kezelését teszi lehetővé. Adatfelvitelre, lekérdezésekre és nyomtatásra alkalmas. Részletes leírása itt található

## **Kataszter for WEB**

- Az interneten keresztüli adatlekérdezést, illetve nyomtatási feladatok elvégzését teszi lehetővé. Az adatfelvitelt a jelenlegi verzió biztonsági okokból nem teszi lehetővé.

## A rendszer leírása

Az adatbázisszerver (MsSQL7) egy Windows 2000 operációs rendszeren futó programcsomag. Ennek a programcsomagnak az adatbázához nyújt egységes programozói és kommunikációs felületet az MI6.

A Kataszter for Windows-os kliensek az MI6 programcsomag ügynökön keresztül kommunikálnak egymással, ugyanis ez a csomag fent van a távoli kliens gépeken is.

A WEB-es kliensek részére az MI6 felhasználásával egy PHP-ben írt program egy Apache WEB szerver segítségével ad adatokat ki a WEB böngészőkre. A böngészőknek legalább Internet Explorer 4 illetve Netscape Navigator 7 vagy Mozilla 1.2 verziójukaknak kell lenniük.

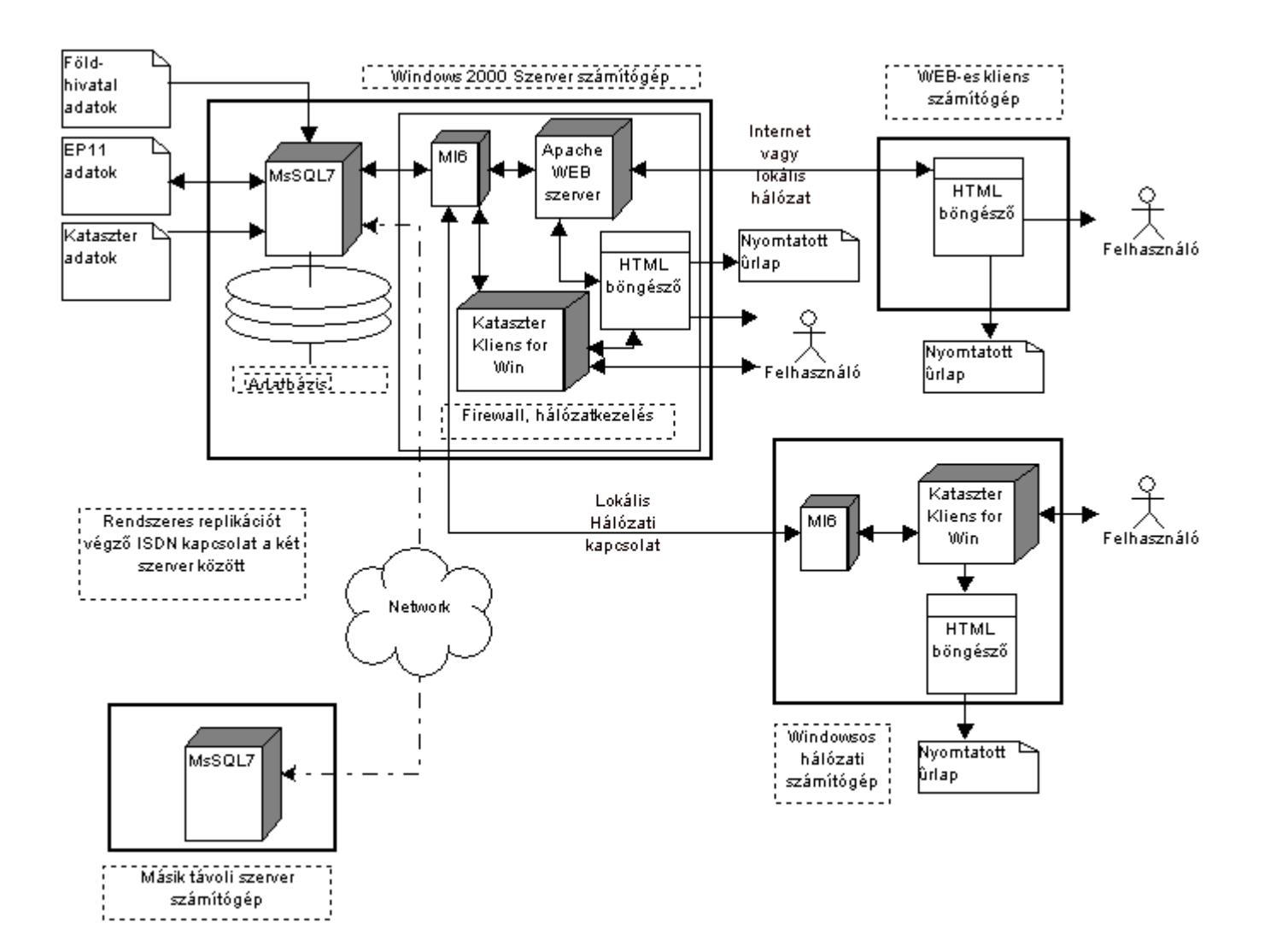

Ez a help a WEB-es alkalmazás tulajdonságait mutatja be.

### A futásához szükséges feltételek

A programot az Internet Explorer 4, 5, 6 és a Netscape Navigator 4.7, 6 és 7 alatt teszteltük. A használatához célszer û felbontás 800x600 vagy nagyobb! A program erőforrásigénye megegyezik a fenti böngészők futtatásához szükséges gépek erőforrásigényével. A program futtatásához engedélyezni kell a böngészőben a cookie-kat

(sütik), a Javascript kódok továbbá Java kisalkalmazások futtatását. Ezek a feltételek alapértelmezésként általában adottak.

Mivel a program kliensként můködik szükség van az adatbázisszerverre is, amelyet már telepítettek.

### Indítás:

A böngésző indítása után a parancssorba írjuk be:

http://szerver\_neve/kataszter vagy http://szerver\_neve/kataszter/

Például: www.xiker.hu/kataszter vagy http://192.168.0.2/kataszter

A sor indítása után röviddel feltûnik a bejelentkező képernyő és azon a főmenü.

## Fõmenü

#### **Bejelentkezés**

A felhasználó beléphet és használat után kiléphet a rendszerb ől. A kilépés akkor is megtörténik automatikusan, ha kb 45 percig nem használja a felhasználó a rendszert. A belépéshez érvényes felhasználói név és jelszó szükséges, különben a rendszert nem vagy csak korlátozottan lehet használni.

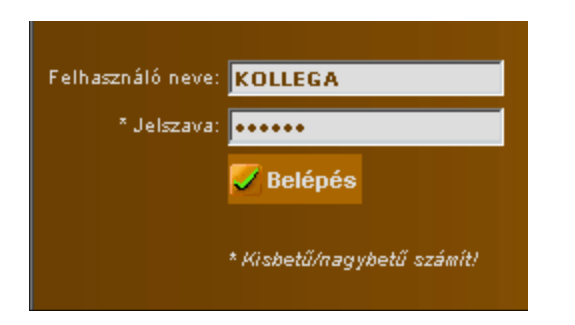

### A Fõmenü

A fõmenü csak a sikeres bejelkentkezés után jelenik meg. A menüben az egyes felhasználók jogosulétsági szintjeinek megfelel õ lekérdezések jelenhetnek csak meg. A jogosultság háromféle lehet egy tábla esetén:

- 1. A bejelentkezett felhasználó nem látja a listát.
- 2. A bejelentkezett felhasználó olvasni tudja a lista adatait.
- 3. A bejelentkezett felhasználó szerkeszteni is tudja a listát (Biztonsági okokból ez nem valósult meg).

### 💋 Bejelentkezés 7 🏛 Kataszter 🗸 🏛 EP11 🖓 🏛 Földhivatal 🖓 🏛 Kernel 🖓 🛜 Service 🗸 📴 Kilépés 🛛 🛜 Súgó 🖓

#### Adatbázisok (Kataszter, EP11, Földhivatal, Kernel)

A bejelentkezett felhasználó számára adott jogosultságoknak megfelelő adatbázisok jelennek meg. A legördülő menüből az adatbázist, majd azon belül a megfelelő lisatát kell kiválasztani. A három adatbázis egységes rendszert alkot. A Kataszter jelenti a kataszter törvény szerinti adatokat, az EP11 a XI-ker önkormányzat korábbi adatbázisát, a Fölkdhivatal pedig a Földhivatal által szolgáltatott adatokat.

#### **Service**

A program mûködése és tesztelése során megadott adatok jelennek meg.

#### **Kilépés**

A böngésző bezár minden megnyitott ablakot és kilép a rendszerből.

#### Segítség

Ez az oldal jelenik meg.

### Listák

A kiválasztott adatbázis után megjelenik az alábbihoz hasonló kép. A program a kiválasztott adatbázis listáját letölti. A letöltött listában kiválasztható, hogy egyszerre hány sor töltődjön le a gépre. A letöltött sorok között választhatunk, lapozhatunk, különböz ő parancsokat adhatunk ki.

| Segítség |
|----------|
|----------|

| 1.1        | Ingatlan 🛛 🔀 🔣    |       | 🛃 🞑     | 🛛 💟 Mezől | c 😼 Szűr      | 🔎 Keres   | 📔 Ű  | irlapok 🗸     | 4     | Nyomtatás 🗸 👘     | 🛜 Súgó           |
|------------|-------------------|-------|---------|-----------|---------------|-----------|------|---------------|-------|-------------------|------------------|
|            |                   |       |         |           |               |           |      |               |       |                   |                  |
|            |                   |       |         |           |               |           |      |               |       |                   |                  |
| Let        | öltött sorok szán | na    | Aktuáli | is sor:   | Szűrési fi    | eltétel   | Lá   | tható _       | Ke    | resési feltétel   |                  |
| 20         | 1 / 211           | 1     | 1455    | nin       | cs            |           | Mind | len mező 🗗    | nincs |                   |                  |
|            | Helvraizi szám    | Lapsz | ám Sor  | szám I    | ngatlan m     | eanevezés | e    | <br>Iránvítós | zám   | Település         | Utc              |
|            | 2001 42           |       | 4       | Laká      | én/ilet       |           |      | 1110          |       | Budapact XI, ker  | Mánosi út        |
|            | mmD42             |       | 1       | Lako      | epulet        |           | _    | 1110          |       | Budapest Ar. ker. | lorenesi ut      |
|            | ???///LA2         |       | 1       | Lakó      | épület        |           |      | 1114          |       | Budapest XI, ker. | Kanizsai u.      |
| <b>.</b>   | ????///LA2        | -     | 1       | Lakó      | épület        |           | ·    | 1118          |       | Budapest XI, ker. | Ménesi út        |
| <b>b</b> - | ????///LA2        |       | 1       | Lakó      | épület        |           |      | 1118          |       | Budapest XI. ker. | Ménesi út        |
| <b>b</b> - | ????/?//LA2       | •     | 1       | Lakó      | épület        |           | ·    | 1118          |       | Budapest XI. ker. | Ménesi út        |
|            | 1///              | 11    | 1       | Névte     | elen utca     |           |      |               |       |                   |                  |
|            | 100/2//           | 1     | 1       | 100/2     | 2 Hisz. keit  |           |      | 111           |       | Budapest XI, ker. | ???              |
| <b>.</b>   | 101///            | 1     | 1       | 101 I     | Hisz. keit    |           |      | 111           |       | Budapest XI. ker. | <u> </u>         |
| <b>.</b>   | 102///            | 1     | 1       | 102 (     | Hrsz. keit    |           |      | 111           |       | Budapest XI, ker. | ???              |
| <b>b</b> - | 1034/2//          |       | 1       | Kőéri     | berki út      |           |      | 111           |       | Budapest XI. ker. | Budaörsi úttól - |
| 1          | 1036///           | •     | 1       | Popr      | ádi út        |           | 1    | 111           |       | Budapest XI, ker. | Keserűviz úttól  |
| -          | 1039/2//          | 1     | 1       | 1039      | /2 hrsz. Épit | ési telek |      |               |       |                   |                  |

### **Kijelzett adatok**

A fenti képen láthatók a szükséges információk. A kép tetején találhatók a menük, alatta az információs panel, majd alatta a lista adatai.

| Letöltött so | Aktuális sor: |     |
|--------------|---------------|-----|
| 20           | 21/2111       | 797 |

Az információs panel megmutatja, hogy hány sor töltődött le a listából a gépre és a listában éppen hol vagyunk(A teljes listához képest, az aktuális sor azonosítója). A bal oldali vezérlőbe beírhatjuk az egyszerre letöltendő sorok számát, majd a böngészőn bárhová kattintva az egérrel a program letölti a megváltozott sorszámot. Figyelem! Ha túl sok sort töltünk le, akkor aprogram sebessége drámaian lecsökken! Éppen ezért nem célszerű 200-300 sornál egyszerre többet letölteni. Alapértelmezett érték 20 sor, mint ahogy a képen is látható!

Szűrési feltétel HRSZ > "1182"

Van-e szûrôfeltétel vagy keresési feltétel beállítva, és ha igen, akkor mi az. Bár a rendszer beállítható úgy, hogy szabadkézzel lehessen SQL-szerû keresési és szûrôfeltételeket beírni, de nem javasoljuk, tekintettel a technikai jelleg û problémákra. Inkább javasoljuk a kifejezésszerkesztő használatát.

#### 🕨 - Sorok

A lista minden sorának elején van egy jel( >>), amelyekre kattintva lehet kiválasztani az aktuális sort.

### - Aktuális sor

Az aktuális sor a listában való navigálás vagy szûrés és keresés során is változhat, ezért az aktuális sort egy speciális jel jelzi ).

#### [Irányítószám🋂]

Ha valamelyik oszlop szerint rendezett a lista, akkor azt a lista fejlécének a neve mellett lévő grafika jelzi, jelezvén a rendezettség irányát is.

### Almenü

### Navigálás a listában (A menü alábbi része)

#### 

A navigálásnál oldalanként tudunk lapozni a beállított laphossz szerint, valamint az els õ és az utolsó lapra tudunk ugrani.

### A menü további elemei

### 📝 Mezők

Az adott menüpont hatására egy ablakban megjelenik a listában lévő mezők listája. Itt lehet eltüntetni a nem szükséges mezőket, hogy a lista áttekinthetőbb legyen.

### 😼 Szűr

Szûrési feltételek beállítása. Elindul a kifejezésszerkesztő.

#### 🔎 Keres

Keresési feltételek beállítása. Elindul a kifejezésszerkesztő.

| 📔 Űrlapok 🗸  | 🔚 Állapot 🗸 |
|--------------|-------------|
| Fejléc       |             |
| Főbb jellem  | zők         |
| Helyiségei 1 | területe    |
| Értékadatok  | -           |

Ûrlapok betöltése. Minden listához előre definiált ûrlapok tartoznak, ahol az adott adatlahoz tartozó összes adat megjelenik, több ûrlapra szétbontva. Ezeken az adatok ugyanazok és ugyanolyan elrendezésben láthatók, mint a Windows-os Kataszter Kliens programban. A parancsot kiválasztva a munkát gyorsítandó kiválaszthatjuk a

legfontosabb ûrlapot. Temrészetesen ilyenkor az adott sorhoz betöltődik az összes ûrlap, amelyek között később válkaszthatunk, illetve nyomtathatjuk őket.

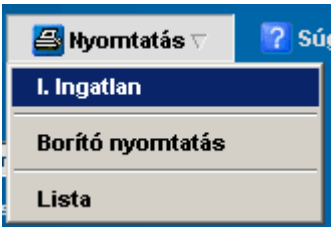

Nyomtatás menü. Háromféle nyomtatást lehet innen a rendszerrel készíttetni:

- Egy rekord Riportját (A felhasználók által definiált formátumban. Kataszter esetén a Katasztertörvényben meghatározott formátunban)

- Üres borítólapot.
- A lista teljes vagy részleges nyomtatását

Megjegyzés:

Az aktuális rekordhoz tartozó ûrlapok tartalmát is ki lehet nyomtatni az Ürlap menüből)

# Az egyes párbeszédablakok leírásai

Mezők

| L. Lakás látható mezői | 🔄 Frissít | 🌞 Mind | 📴 Kilépés | <table-cell> Súgó</table-cell> |
|------------------------|-----------|--------|-----------|--------------------------------|
| Mező neve              | Látható   |        |           |                                |
| Helyrajzi szám         |           |        |           |                                |
| Lapszám                |           |        |           |                                |
| Sorszám                |           |        |           |                                |
| Épület címe            |           |        |           |                                |
| Épület                 |           |        |           |                                |
| Lépcsőház              |           |        |           |                                |
| Emelet                 |           |        |           |                                |
| Ajtó                   |           |        |           |                                |

Az adott menüpont hatására egy ablakban megjelenik a listában lévő mezők listája. Itt lehet eltüntetni a nem szükséges mezőket, hogy a lista áttekinthetőbb legyen.

#### Szûrés

Az aktuális lekérdezés adatainak lehet beállítani sz ûrési feltételeket vagy a kifejezésszerkesztővel, vagy szabadon az SQL nyelv szabályainak megfelelően a WHERE feltételt lehet megadni. A kifejezésszerkesztőt használva a sz ûrési feltétel megejelenik a WHERE szintaktikájának megfelelően is, ahol tovább lehet finomítani azt. A kifejezésszerkesztő az adott lekérdezésre hibátlan feltételeket állít össze, a aszabad formátumú feltételszerkesztés esetén ezt nem zárja ki semmi. A kifejezésszerkesztőben a dátum jellegû mezőket akkor célszerű a plusz nyílll jelölt vezérlővel létrehozni.

Szabadon beírhatunk szûrőfeltételeket is, de ha hibás értéket adó eredményt írunk be, akkor a szûrés nem ad értékelhető eredményt. A kifejezésszerkesztővel összeállított

|             | I. Ingatlan szűrés | 😼 s   | zűrés   | 🛞 Minden sor    | 📴 Kilépés   | <mark>?</mark> Súgó |         |
|-------------|--------------------|-------|---------|-----------------|-------------|---------------------|---------|
| Mezi        | ő                  | F     | teláció | Érték           |             | További fe          | eltétel |
| <b>4.</b> I | rányítószám        | •     | >       | • 1117          |             | és                  | •       |
| 0. H        | lelyrajzi szám     | •     | <       | • 1952          |             |                     | •       |
| 0. H        | lelyrajzi szám     | •     | =       | <b>_</b>        |             |                     | •       |
|             |                    | Irany | itoszam | > '1117' AND HR | SZ < '1952' |                     |         |
|             |                    |       |         |                 |             |                     |         |
|             | Szűrési feltétel:  |       |         |                 |             |                     |         |

kifejezésvfelülírja a szabad formátumú szerkesztőben megadottakat.

A nyíllal jelölt vezérlőre kattintva a dátum bevitele könnyíthető meg. Ekkor az alábbi dátumválasztó jelenik meg

| 🖉 Válassz dátumot - Mi 💶 🗖 🗙 |   |           |           |           |           |           |           |  |  |
|------------------------------|---|-----------|-----------|-----------|-----------|-----------|-----------|--|--|
| 00 2002 December 00          |   |           |           |           |           |           |           |  |  |
|                              | / | Н         | K         | Sze       | Cs        | P         | Szo       |  |  |
| 1                            | _ | 2         | <u>3</u>  | <u>4</u>  | <u>5</u>  | <u>6</u>  | Ζ         |  |  |
| Ξ                            | 3 | 9         | <u>10</u> | <u>11</u> | <u>12</u> | <u>13</u> | <u>14</u> |  |  |
| 1                            | 5 | <u>16</u> | <u>17</u> | <u>18</u> | <u>19</u> | <u>20</u> | <u>21</u> |  |  |
| 2                            | 2 | <u>23</u> | <u>24</u> | <u>25</u> | <u>26</u> | <u>27</u> | <u>28</u> |  |  |
| 2                            | 9 | <u>30</u> | <u>31</u> | <u>1</u>  | 2         | 3         | 4         |  |  |
|                              |   |           |           |           |           |           |           |  |  |
|                              |   |           |           |           |           |           |           |  |  |

A fentiekhez hasonló vezérlők jelennek meg a Keresési ablakban is.

#### **Keresés**

Az aktuális lekérdezés adatain lehet keresési feltételeket beállítani vagy a kifejezésszerkeszt övel, vagy szabadon. A kifejezés összeállításánál az SQL nyelv szabályai jelentik a kiindulópontot. A kifejezésszerkesztőt használva a keresési feltétel megjelenik logikai feltételként is, ahol tovább lehet finomítani azt. A kifejezésszerkesztő az adott lekérdezésre hibátlan feltételeket állít össze, a szabad formátumú feltételszerkesztés esetén ezt nem zárja ki semmi. Ez utóbbi esetben nem biztos, hogy kiértékelhető kifejezés jelenik meg. A kifejezésszerkesztővel összeállított kifejezés felülírja a szabad formátumú szerkesztőben megadottakat. Ha a keresési feltételnek megfelelő rekord létezik, akkor a kurzor rááll a megfelelő rekordra, míg találat hiánya esetén az első rekordon marad. A keresés ismételt futtatásakor a kurzor ráál a

#### következő megtalált rekordra.

#### Rendezés

#### [Irányítószám🋂]

A böngészőlista mezőinek fejlécére kattintva a megadott mező szerint lesz rendezve a lista. A rendezettséget a mezőnév mellett lévő nyíl iránya mutatja. Ha nincsen nyíl akkor nincsen rendezve a tábla. A rendezettség egyszerre csak egy mező szerint lehetséges.

### Ûrlapok használata

| L. Lakás (ID:12095) nézet 🛛 🖴 H |                            |   | yomtatás 🖪               | Kilépés | <mark>?</mark> Súgó |  |  |
|---------------------------------|----------------------------|---|--------------------------|---------|---------------------|--|--|
| Fejléc Főbb jellemzők Helyisé   |                            |   | gei területe Értékadatok |         |                     |  |  |
|                                 | Mezőnév                    |   | É                        | rték    |                     |  |  |
| ×(#ID)                          |                            |   | 12095                    |         |                     |  |  |
| Lapszám (Laj                    | pszam)                     |   | 0                        |         |                     |  |  |
| Sorszám (Sor                    | szam)                      |   |                          |         |                     |  |  |
| Helyrajzi szár                  | n (HRSZ)                   |   | 1039/1//                 |         |                     |  |  |
| Cím (CimID)                     |                            |   | Hiányzó cím              |         |                     |  |  |
| Ingatlan jelle                  | ge (Jelleg)                |   | Ismeretlen kód           |         |                     |  |  |
| Jogi állapot(                   | Rendezettseg)              |   | Ismeretlen kód           |         |                     |  |  |
| Adatfelfekteté                  | és időpontja (Adatfelvetel | D |                          |         |                     |  |  |
| Rögz.dátum (                    | (RogzDat)                  |   |                          |         |                     |  |  |
| Adatfelvivő (/                  | Adatrogzito)               |   | Ismeretlen kö            | ód      |                     |  |  |
| Ell. Dátum (E                   | ilDat)                     |   |                          |         |                     |  |  |
| Ellenőrizte (Ellenorizte)       |                            |   | Ismeretlen ko            | ód      |                     |  |  |
| Megjegyzés (                    | Megjegyzes)                |   |                          |         |                     |  |  |
| Állapot (Allap                  | pot)                       |   | Ismeretlen kód           |         |                     |  |  |

Ennek a menüpontnak a segítségével az aktuális rekordhoz tartozó összes adatot lehet megjeleníteni egy külön ablakban Az megjelenő adatok rendezettsége ugyanaz, mint a Windowsos Kataszter kliensben., de itt biztonsági okokból szerkeszteni az adatokat nem lehet. Az ûrlap tartalmát a nyomtatás menüpont hatására oldalanként kinyomtathatjuk. Ez csak egy tájékoztató jellegû nyomtatási lehetőség.

Részletesebb nyomtatási lehetőség a Nyomtatás menüpontban

Ezen a párbeszédablakon lehet gyorsnyomtatást végezni az aktuális rekordról.

#### Nyomtatások

Ez alatt a menüpont alatt érhetők el a nyomtatási lehetőségek.

#### Riport nyomtatása

A megadott lista aktuális sorának az adatait lehet kinyomtatni a kiválasztott nyomtatási formátum segítségével. A nyomtatási formátumot az adatbázisban tároljuk, illetve magát a formátumot a Kataszter törvény, az EP11 felhasználói és a Földhivatali ûrlapok definiálták. Egy listához tetszőleges számú formátum készíthető. A készítés módja:

- Készíteni kell egy megfelelő formátumú HTML oldalt, amely a megjelenítendő mezők neveit is tartalmazza [mezőnév] formában. A nyomtató rutin nyomtatáskor ide helyettesíti be a kinyomtatandó adatot. A létrejött formátum utána már a Windowsos Kataszter kliensből is és a WEB-es kliensből is ugyanúgy használható.

#### Borító nyomtatása

Mindig lehet a Kataszter törvénynek megfelelő üres borítólapot lehet nyomtatni.

#### Lista Nyomtatása

Az aktuális lista tartalmát a mefelelő rendezettséggel, szûrési feltétellel ki lehet nyomtatni. A nyomtatás nem tagolódik szépen oldalakra.

### **Kataszter for Windows**

- Windowsos kliens, amely az adatbázis helyi hálózaton keresztüli kezelését teszi lehetővé. Adatfelvitelre, lekérdezésekre és nyomtatásra alkalmas.

A program indítása után, a használathoz először be kell jelentkezni:

| 🚟 Bejelentkezés 🛛 🔀  |           |           |  |  |  |  |  |
|----------------------|-----------|-----------|--|--|--|--|--|
| <u>F</u> elhasználó: | x KOLLEGA |           |  |  |  |  |  |
| <u>J</u> elszó:      |           |           |  |  |  |  |  |
| ОК                   | Mégsem    | Opciók >> |  |  |  |  |  |

Amennyiben problémát okozna a bejelentkezés, lehet ok a bejelentkeztető szerver nevének elírása. az Opciók gomb megnyomásával a bejelentkezási ablak megváltozik, az alábbi beállításokkal a bejelentkezés már megvalósul.

| 🚟 Bejelentkezés 🛛 🔀                 |                  |  |  |  |  |  |  |
|-------------------------------------|------------------|--|--|--|--|--|--|
| <u>F</u> elhasználó:                | KOLLEGA          |  |  |  |  |  |  |
| Jelszó:                             |                  |  |  |  |  |  |  |
| Opciók —                            |                  |  |  |  |  |  |  |
| <u>S</u> zerver:                    | PROLIANT         |  |  |  |  |  |  |
| <u>A</u> datbázis:                  | 3testor          |  |  |  |  |  |  |
| A szerver NT authentikációt igényel |                  |  |  |  |  |  |  |
| ОК                                  | Mégsem Opciók << |  |  |  |  |  |  |

A megfelelő jelszó beírásával beléphetünk a rendszerbe. A belépés után az adatlapok nézetbe kerülünk.

A programban lévő, és a rendszergazda által beállított jogosultsági rendszer alapján csak olyan adatlaphoz férhetünk hozzá, amnelyhez jogunk van. A jogosultsági rendszer adatforrásra vonatkozhat, illetve adatforráson belól az egyes adatlapokra.

#### Jogosultsági rendszer

Az adatlapokra egy felhasználónak lehet olvasási joga - Ekkor az illető adatlaphoz tartozó listát és a hozzá tartozó kartonok adatait megnézheti.

Ha az adatlapra a felhasználónak írási joga is van, akkor a kartonokon keresztül az adatokat szerkesztheti, azaz új adatot vihet fel, a meglévő adatokat módosíthatja, illetve a listából egy meglévő adatsort törölhet. Megjegyezzük, hogy a törlés nem végleges, megfelelő eszközökkel - a programon kívül, illetve az üzemeltető adatgazda rendszergazda a véletlenül törölt adatot vissza tudja állítani. (A visszaállításhoz az adatbázis megfelelő táblázatában a rekordhoz tartozó inkatív mező értékét kell átbillentenie 1-ről 0-ra)

## Adatbázisok - Adatlapok

| 👙 Önkormányzat    | i Kataszter Nyilvántartá       | s - BIGTOWER         |                  |               |                         |                              |                   |
|-------------------|--------------------------------|----------------------|------------------|---------------|-------------------------|------------------------------|-------------------|
| Fájl Nézet Eszköz | zök Súgó                       |                      |                  |               |                         |                              |                   |
| Adatlapok         |                                |                      |                  |               |                         |                              |                   |
| Adatkarbantartás  | Kataszter EP11 Földhiv         | vatal Adatbáziso     | k                |               |                         |                              |                   |
| (*)               | I. Ingatlan                    | Böngészés Keresés    | Szűrés           |               |                         |                              | 1                 |
| Adatlanok         | Z. Zöldterület                 | Helyrajzi szám       | Lapszám          | Sorszám       | Ingatlan megnevezés     | e Irányítószám               | Település 🔺       |
| Additapole        | U2.Közlekedés                  |                      | 0                | 1             | Lakóépület              | 1117                         | Budapest XI       |
| EVEN              | U1.Közlekedé                   |                      | 0                | 1             | Lakóépület              | 1118                         | Budapest XI       |
| 트그                | V. Vizek, -léte                |                      | 0                | 1             | Lakóépület              | 1118                         | Budapest XI       |
| Kernel            | T. Köztemetők                  | ?///LA2              | Lista 0          | 1             | Lakóépület              | 1118                         | Budapest XI       |
|                   | E. Lakóépüle                   | ???///LA2            | 0                | 1             | Lakóépület              | 1114                         | Budapest XI       |
|                   | N. Intézmény                   | ????///LA2           | 0                | 1             | Lakóépület              | 1118                         | Budapest XI       |
|                   | R. Uzemiépü                    | ????///LA2           | 0                | 1             | Lakóépület              | 1118                         | Budapest XI       |
|                   | D. Melléképű                   | ????/?//LA2          | 0                | 1             | Lakóépület              | 1118                         | Budapest XI       |
|                   | L. Lakas                       | 1///                 | 11               | 1             | Névtelen utca           |                              |                   |
|                   | B. Helyiseg                    | 100/2//              | 1                | 1             | 100/2 Hrsz. kert        | 111                          | Budapest XI       |
|                   | H. Közmű, tá                   | 101///               | ista lapoza      | s gombjai     | 101 Hrsz. kert          | 1111                         | Budapest XI       |
|                   | S. Strand, fü                  | 1/2048               | 3 <b>       </b> |               | Látható mezők           | Kutatás                      | Nyomtatás         |
|                   | Y. Közlekede<br>P. Egyéb épîtn | Fejléc Alapadatok Tu | ilajdoni adatok  | . 🛛 Bejegyzel | tt jogok és tények   Ré | észtulajdon, Keze 🔳          | ▶ OK              |
|                   | M. Módosítások                 | 1                    | Vév Érték 👘      | Kartonok      |                         |                              | ▲ Mégsem          |
|                   |                                | Lapszám              |                  |               |                         | 0                            | Szerk             |
|                   | Adatlapok                      | Sorszám              |                  |               |                         | Az aktualis<br>sorra vonatka | Új tétel          |
|                   |                                | Helvraizi szám       |                  |               |                         | Gombok                       | Frissít           |
| Rendszer          |                                |                      |                  |               |                         |                              | Szülöt!           |
| ОК                |                                |                      |                  |               |                         | 200                          | 3.03.20. 18:21 // |

A fenti nézet teljes képernyős üzemmódban jelenik meg, és általban a munkához ez a nézet felel meg a legjobban.

A program menüsorában néhány menüpont található, de ezek használatára csak ritkán kerül sor. A menüpontok rövid leírása:

### File

- Kilépés
  - Kilépés a programból

#### Nézet

• Címsor

• Állapotsor

- A menü alatt lévő sor eltüntetése/megjelenítése
- A programablak alján lévő üzenetsor megjelenítése/eltüntetése
- Nagy ikonok/Kis ikonok
- A bal oldalon lévő ikonok méretének módosítása

A képernyő bal oldalán választhatunk

A fenti képen látható elnevezéseket használjuk a továbbiakban.

#### Adatkarbantartás

Az Adatkarbantartás oszlopban választhatunk, hogy a három adatbázis adataival vagy pedig a rendszer alapadataival - Kernel adatok - akarunk dolgozni.

## Adatbázisok - Adatlapok

| Kataszter | EP11 | Földhi | vatal |
|-----------|------|--------|-------|
|           |      | Böngé  |       |

Az adatbázisok közül az adatbázis nevét tartalmazó fülecskére kattintva választhatunk. (Kataszter, az EP11 és a Földhivatal - az EP11, a XI ker. Önkormányzat eddig használt Társasház - Épület - Bérlemény adatbázisának adatait jelentik.) A három adatforrás alapadatait - Kernel adatok - A fejlesztés során összeegyeztettük, azaz a három adatbázis azonos címregisztert és HRSZ regisztert tartalmaz. Ez képessé teszi a programot később térinformatikai adatok tárolására és használatára, illetve azok kiszolgálására.

Ha kiválasztottuk az adatbázist utána kiválaszthatjuk az adatlapot. az adatlap kiválasztása után megjelenik a jobb oldalon az adatlaphoz tartozó lista, és jobboldalt alul megjelennek az adatlap listájának aktuális sorához tartozó kartonok.

### Lista

| Böng | Böngészés Szűrés |       |       |        |             |       |              |          |           |   |
|------|------------------|-------|-------|--------|-------------|-------|--------------|----------|-----------|---|
|      | Helyrajzi szám 💌 | Hrsz0 | Hrsz1 | Hrsz2  | Hrsz3       | Város | s-Kerület    | Fekvés   | Dátum     |   |
|      | 102///           | 102   |       |        |             | BUDA  | <b>VPEST</b> | zártkert | 2000-11-2 |   |
|      | 104///           | 104   |       |        |             | BUDA  | <b>VPEST</b> | zártkert | 2000-11-2 |   |
|      | 105///           | 105   |       |        |             | BUDA  | <b>VPEST</b> | zártkert | 2000-11-2 |   |
|      | 107///           | 107   |       |        |             | BUDA  | VPEST        | zártkert | 2000-11-2 |   |
|      | 108/2//          | 108   | 2     |        |             | BUDA  | VPEST        | zártkert | 2000-11-2 |   |
|      | 109///           | 109   |       |        |             | BUDA  | VPEST        | zártkert | 2000-11-2 |   |
|      | 110///           | 110   |       |        |             | BUDA  | <b>VPEST</b> | zártkert | 2000-11-2 |   |
|      | 1111/1//         | 111   | 1     |        |             | BLIDA | PEST         | zártkert | 2000-11-0 |   |
|      | 8/204            | 8     |       | 💊 🔤 Lá | itható mezi | ők    | Kutat        | ás       | Nyomtatás | : |

A lista oszlopai a programozók véleménye alapján kialakított, legfontosabb oszlopokat tartalmazza. A lista oszlopainak mennyisége a rendszer csekély módodsításával megvalósítható (Az adatgazda rendszergazda el tudja készíteni.). A megjelen ő oszlopok számával sajnos értelemszerűen nő a kezelt adatok mennyisége is, ezért nem célszerű minden oszlopot megjeleníteni. Az oszlopok szélességét a sorrendjüket könnyen lehet befolyásolni.

Ha a lista fejlécében a lista két oszlopa közötti elválasztójelre visszük az egeret, megváltozik az alakja:  $\leftrightarrow$  . Ekkor módosíthatjuk a bal egérgomb lenyomásával az oszlopszélességét. Ha az oszlopfejre kattintva lkenyomva tartjuk a bal egérgombot, akkor az egeret húzva az oszlopok sorrendjét változtathatjuk meg.

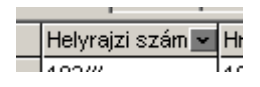

A fenti lista alapértelmezett sorrendje egy un.belsõ sorrend. Ha másféle sorrendben szeretnénk látni az adatokat, akkor azt úgy tudjuk beállítani, hogy a sorrend alapjául szolgáló oszlop fejlécére duplán kattintunk. ekkor az oszlop fejlécében megjelenik egy kis nyíl, amely a sorrend irányát - növekvő vagy csökkenő - mutatja. Az ismételt kattintásra a sorrend is változik, illetve harmadszori duplakattintásra visszaáll az eredeti sorrend.

| 111/1/ | / 11   | 1 1 |
|--------|--------|-----|
|        | 8/2048 |     |

Az listában mozogni, a lista alatt lévő vezérlő gombokkal lehet. A lista elejére, egy lappal előre, egy sorral előre, egy sorral tovább, egy lappal tovább, a végére lehet ugrani.

A Látható mezők gomb segítségével az oszlopok számát lehet leszûkíteni. A feleslegesen megjelenített oszlopokat lehet kivenni.

| 🔲 Helyrajzi szám |         |
|------------------|---------|
| Hrsz0            |         |
| Hrsz1            |         |
| 🗹 Hrsz2          |         |
| 🗹 Hrsz3          |         |
| Város-Kerület    |         |
| 🗹 Fekvés         |         |
| 🗹 Dátum          |         |
|                  |         |
|                  |         |
| •                | ۱.      |
| Mégsem 🗌         | Rendben |

A **Kutatás** gomb segítségével szabadon összeállítható keresési feltételt vihetünk be. A keresési feltételnek alkalmazkodnia kell az SQL adatbáziskezel ő nyelv feltételeihez.

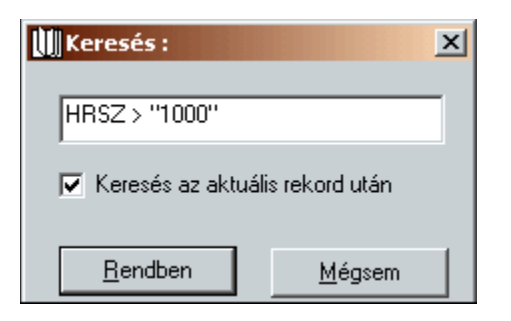

A lista nyomtatásához a nyomtatás gombot kell megnyomni. ennek hatására megjelenik egy párbeszédablak, amelynek beállításaival a nyomtatás paramétereit lehet beállítani.

| Print Options                                                                                                    |                                                                                                    |  |  |  |  |
|----------------------------------------------------------------------------------------------------|----------------------------------------------------------------------------------------------------|--|--|--|--|
| Selection Title Print                                                                                                    | er Effects Page                                                                                                    |  |  |  |  |
| <ul> <li>Print <u>Full Size</u> <ol> <li>Sheets Wide</li> <li>Sheets High</li> <li>Scale To Fit</li> <li>Scale To Fit</li> <li>Wide</li> <li>High</li> </ol> </li> </ul> | Paper Size<br>210,0 mm Wide<br>296,9 mm High<br>Portrait<br>Landscape<br>A4<br>Print Range<br>A4<br>Print Range<br>Pages |  |  |  |  |
| Show Print Progress Cancel Print                                                                                                    |                                                                                                    |  |  |  |  |
| HP DeskJet 697C Pages: 40 Copies: 1                                                                                                    |                                                                                                    |  |  |  |  |

### Listák szûrése

A Lista tetején a Szûrés fülre kattintva az alábbi párbeszédablakot látjuk:

| Böngészés                   | Szűrés            |                     |         |       |                  |                     |
|-----------------------------|-------------------|---------------------|---------|-------|------------------|---------------------|
|                             | Mezo              | Fe                  | eltétel |       | Érték            |                     |
| •                           | BEBNEV            | tartal              | mazza   | Görög |                  |                     |
|                             |                   |                     |         |       |                  |                     |
|                             |                   |                     |         |       |                  |                     |
|                             |                   |                     |         |       |                  |                     |
| ( [BEBNEV] Like '%Görög%' ) |                   |                     |         |       |                  |                     |
| Új <u>F</u> eltétel         | Eltávolítás Minde | en feltétel törlése | Szű     | rés   | Eredmény szűrése | Szűrés kikapcsolása |

Ebben a párbeszédablakban össze lehet állítani komplex sz ûrési feltételeket, amely hatására csak a feltételeknek megfelelő sorok jelennek meg a listában.

Az alábbi paramétereket adhatjuk meg. A párbeszédablak alsó részében látható az összeállított kifejezésnek megfelel ő SQL bnyelvû lekérdezés, amit lehet kézzel is szerkeszteni, de a legördülő listák segítségével végzett szûrőfeltétel kialakítás felülírja a kézzel beírt feltételeket.

Első oszlop: Logikai kifejezés a további feltételekkel való összekapcsolásra (logikai és, logikai vagy)

| Bé | ingészés                                              | Szűrés            |               |             |                         |                     |
|----|-------------------------------------------------------|-------------------|---------------|-------------|-------------------------|---------------------|
|    |                                                       | Mezo              |               | Feltétel    | Érték                   |                     |
|    |                                                       | HRSZ              | Nem           | tartalmazza | 1111                    |                     |
| ►  | vagy                                                  | HRSZ              | Nem           | egyenlo     | 9999                    |                     |
|    |                                                       |                   |               |             |                         |                     |
|    |                                                       |                   |               |             |                         |                     |
| N  | NOT( [HRSZ] Like '%1111%' ) OR NOT( [HRSZ] = '9999' ) |                   |               |             |                         |                     |
| l  | ) <u>F</u> eltétel                                    | Eltávolítás Minde | n feltétel ti | örlése Szű  | írés Eredmény szűrése S | Szűrés kikapcsolása |

Mező- A kifejezésben résztvevő mező igazi neve

### Tagadó feltétel

Feltétel- Lehetőségek: egyenlő, nem egyenlő, kisebb, nagyobb, tartalmazza

Érték- Ide lehet beírni dupla kattintás után a szûrőfeltétel értékét.

A párbeszédablakban lévő gombokkal a szûrő működésének különböző aspektusait lehet irányítani..

## **Kartonok**

| Fejléc Karton 1 Karton 2 Karto | on 3 Megjegyzés                              | OK       |
|--------------------------------|----------------------------------------------|----------|
| Név Érti                       | ék 🔺                                         | Mégsem   |
| EP11 Cím 111                   | 12 Budapest XI. ker. Kőérberki u. 1039/2 🔜 🔜 | Szerk    |
| Vakutca                        |                                              | Új tétel |
| Vak.házszám                    |                                              | Frissít  |
| Épület azonosító 309           | 90                                           | Szülöt!  |
| Százalék                       |                                              | Töröl    |
| Kézi száz %                    |                                              | Nyomtat  |

A lista egy sorához tartozó összes adat megtekintése, nyomtatása szerkesztése ezeken az adatlapokon keresztül lehetséges. Adatlaponként más és más számú karton van, de ez az adatok természetéből adódik. A kartonok között a párbeszédanlak tetején lévő fülekre kattintva lehet választani. Az első fül minden esetben az adatlaphoz tartozó fejléc adatait tartalmazza.

Az ablak jobb oldalán találhatók a vezérlőgombok.

#### Szerkesztés Szerk gomb

Így lehet elkezdeni az adatlap szerkesztését. Két féle adatszerkesztési mód lehetséges. Egyes adatoknál az adatot egy beviteli mez ővel lehet bevinni

| Fejléc Karton 1 Karton 2 Karton 3 Megjegyzés | OK       |
|----------------------------------------------|----------|
| Név Érték                                    | Mégsem   |
| Vak.házszám                                  | Szerk    |
| Épület azonosító 3090                        | Új tétel |
| Százalék                                     | Frissít  |
| Kézi száz %                                  | Szülöt   |
| Kérdőjel Ö                                   |          |
| Ép. Törzsszám                                | Nyomtat  |

Más esetekben az adat bevitele egy listából történhet:

| Fejléc Alapadatok Műszaki ada  | atok Értékadatok Megjegyzés                     | <br>OK   |
|--------------------------------|-------------------------------------------------|----------|
| Név                            | Érték                                           | Mégsem   |
| Függ. teherhordó szerk. típusa | <b></b>                                         | Szerk    |
| Tetőszerkezet típusa           | 0: Ismeretlen Kimera kód (0)                    | Új tétel |
| Tetőtéri beépítettség          | 1: hagyomanyos, ralazott<br>2: blokkos          | Frissít  |
| Épület állapota                | 3: vazas vagy ontott<br>4: panelos<br>5: vegyes | Szülöt!  |
| Fűtés módja                    | 3: egyedi fűtés 📃 💌                             | Töröl    |
| \$ 4 - 1                       | A                                               | Nyomtat  |

A dátum típusú adatok bevitele egy dátumvezérlő segítségével történhet.

| 1/1 (szurt)                     |              | 1 41 17              | "Kutatás | Nyomtatás |
|---------------------------------|--------------|----------------------|----------|-----------|
|                                 |              | er 2002 _            |          |           |
| Fejléc Karton 1   Karton 2   Ka | H K Sze C    | s P Szo              | <u>V</u> | OK        |
| Név I                           | 28 29 30 3   | 1 1 2                | 3        | ▲ Mégsem  |
| Én Törzsszám                    | 4 5 6 7      | / 8 9 '<br>/ 15 16 ' | 10       | Szerk     |
| 20. 10120020m                   | 18 19 20 2   | 1 <b>22</b> 23 ;     | 24       | Úi tétel  |
| Epület sorszáma                 | 25 26 27 2   | 8 29 30              | 1        | Frissit   |
| Házk. Sz.                       | 2 3 4 5      | 5 6 7                | 8        |           |
|                                 | 🔵 I oday: 20 | <u>03.03.23.</u>     |          | Szulot!   |
| Ut. Listázás dát.               | 2002.11.22.  |                      | •        | < >>      |
| Tul. Lap szám                   | 936          |                      |          | Töröl     |
|                                 |              |                      |          | Nyomtat   |

A címadatokat címregiszter segítségével választjuk ki.

| 🛢 Cím szerkesztése   | 2: 4662           | ×              |
|----------------------|-------------------|----------------|
| lrányítószám:        | Település:        |                |
| 1112 💌               | Budapest XI. ker. | <b>•</b>       |
| Közterület neve:     |                   | Közt, jellege: |
| Kőérberki            | •                 | utca 💌         |
| Házszám, épület, lép | csőház:           |                |
| 1039/2               |                   | •              |
|                      |                   |                |
| Üres                 | Mégsem            | Rendben        |

Az adat módosítása az **OK** gomb megnyomásával válik véglegessé.

Ha a szerkesztés állapot közben más is szerkeszti az adatokat hálózati alkalmazás lévén, a mi gépünkön mutatott adatok nem feltétlenül frissek. Ilyen esetben a **Frissít** gomb megnyomásának hatására újra lekéri az adatokat a program a szerverről.

A kataszter törvényben egy un. "borítólaphoz" tetszőleges számú adatlap tartozhat.Egy új adatlap felvitele után az adatlapot hozzá kell csatolni egy borítólaphoz. A **Szülőt** gomb megnyomására megjelenik azon táblák listája, akik szülői lehetnek az éppen szerkesztett táblának, és megadhatjuk, hogy melyik táblához, illetve borítólaphoz akarjuk csatolni az éppen szerkesztett adatlapot.

| I. Ingatlan             | ?///LA2     | 1118 Budapest XI, ker, Ménesi út 49 🛛 🔼  |
|-------------------------|-------------|------------------------------------------|
| F. Földterületek        | ??///LA2    | 1118 Budapest XI. ker. Ménesi út 55 🔤 🗖  |
| Z. Zöldterület          | ???///LA2   | 1114 Budapest XI, ker, Kanizsai u. 2-4/c |
| V. Vizek, létesítmények | ????///LA2  | 1118 Budapest XI. ker. Ménesi út 10      |
| T. Köztemetők           | ????/?//LA2 | 1118 Budapest XI, ker, Ménesi út 24      |
|                         | 100/2//     | 111 Budapest XI, ker. ???                |
|                         | 101///      | 111 Budapest XI, ker. ???                |
|                         | 102///      | 111 Budapest XI, ker. ???                |
|                         | 1039/2//    | <kitöltetlen></kitöltetlen>              |
|                         | 1052/2//    | <kitöltetlen></kitöltetlen>              |
|                         | 1052/2//    | 1112 Budapest XI. ker. Kőérberki dűlő    |
|                         | 1053/1//    | 111 Budapest XI, ker. ???                |
| 1.1. Kr.1               | 1952222     | 1111 D. January V. Least 2022            |
|                         | •           | · · · · · · · · · · · · · · · · · · ·    |
| Mégsem Rendben          | Mégsem 📗    | Rendben                                  |
| Szülõkategória          |             | Melyik szülőtábla                        |

A balra és jobbra duplanyíl megnyomására a program kikeresi az léppen aktuális rekord szülőit és gyerekeit, és egy párbeszéd ablakon keresztül átlép a kiválasztott lista megfelelő adatlapjára. A különböző adatbázisok a HRSZ-ben tartoznak együvé, ahol van lehetőség a fenti műveletre, ott teszi meg a program.

<< >>

Egy lista egy elemének törlése a Törlés gomb megnyomásával történhet. A törlés logikai és megjelenik egy biztonsági kérdés is..

| Tényleg töröljük az 295 számú rekordot? |  |  |  |  |  |  |  |  |
|-----------------------------------------|--|--|--|--|--|--|--|--|
|                                         |  |  |  |  |  |  |  |  |
|                                         |  |  |  |  |  |  |  |  |
|                                         |  |  |  |  |  |  |  |  |

#### Nyomtatás

Az éppen aktuális adatlap aktuális listaelemének az adatlapját lehet nyomtatni a Nyomtat gomb segítségével.

A megnyomott tgomb hatására bejön egy elölnézeti párbeszédablak - ennek az ablaknak programozói okai vannak, majd automatikusan továbblép és kinyomtatja a gépen definiált aktuális nyomtatóra a sablonnal megadott és itt kiválasztott adatlapot.

# **Alapadatok - Kernel**

Az alapadatok azok az adatok, amelyek mindenhol a programban használunk. A három adatforrásból hosszú folyamat eredményeképpen lehetett összehozni a hkernelben szereplő adatokat. Ezek az adatok a következők:

**Betétlapfejek** - A Kataszterben, az EP11-ben szereplő adatlapok majd mindegyikének van betétlapfeje. HAgyományos gondolkozás esetén egy betétlapfej egy aktának a borítója.

Személyek - Az adatbézisban található személyek . JOgi vagy nem jogi személyek listája

Helyrajzi számok - A nyilvántartásokban szereplő HElyrajzi számok listája. Ennek segítségével lehet majdan térinformatikai adatokkal egyeztetni a rendszert. Címek - A sokféle adatforrsából sokszor eltérő címek születtek ugyanazokra az épületekre. Ennek oka lehetett elírás, címváltozás, a nyilvántartás pontatlansága vagy vakcím.

Irányítószámok- Nem teljes lista, a nyilvátartásban előforduló irányítószáok és helységek, illetve kerületek listája

Utanevek - A nyilántartásban található utcanevek listája.

Települések - A nyilántartásban található települések listája.

| 🔹 Önkormányzati Kataszter Nyilvántartás - BIGTOWER |                               |                                                                             |               |             |          |          |            |           |  |  |  |
|----------------------------------------------------|-------------------------------|-----------------------------------------------------------------------------|---------------|-------------|----------|----------|------------|-----------|--|--|--|
| Fáji Nézet Eszközök Súgó                           |                               |                                                                             |               |             |          |          |            |           |  |  |  |
| Kernei                                             |                               |                                                                             |               |             |          |          |            |           |  |  |  |
| Adatkarbantartás                                   | 🔲 Betétlapfejek               | 6 Az önkormányzat közhasznú társasága az önkormányzat közhasznú társasága 6 |               |             |          |          |            |           |  |  |  |
| (2)                                                | Személyek<br>Helvraizi számok | <b>^</b> +                                                                  | 🧏   🗧         | -   *       | ]        |          |            |           |  |  |  |
| Adatlanok                                          |                               | ID Nev                                                                      | Cím           | Jelleg      | Telefon1 | Telefon2 |            |           |  |  |  |
| Houndport                                          | 🔄 Irányítószámok              | 7 Más                                                                       | SZI           | más szer    |          |          |            |           |  |  |  |
|                                                    | 🔄 Utcanevek                   | 12 Önko                                                                     | orm 111. Bi   | . a képvisε |          |          |            |           |  |  |  |
|                                                    | 🚞 Települések                 | 14 Önko                                                                     | orm 111. B    | . más szer  |          |          |            |           |  |  |  |
| Kernel                                             |                               | 2 STA                                                                       | RT 1115.E     | gazdasá     |          |          |            |           |  |  |  |
|                                                    |                               | 3 SZE                                                                       | VT 111. B     | . más szer  |          | <u> </u> |            |           |  |  |  |
|                                                    |                               | 13 XI. k                                                                    | er. 111.B     | . a képvisε |          | <u> </u> |            |           |  |  |  |
|                                                    |                               | 4 XI. k                                                                     | er.   111. Bi | a képvise   |          |          |            | I         |  |  |  |
|                                                    |                               |                                                                             |               |             |          |          |            |           |  |  |  |
|                                                    |                               |                                                                             |               |             |          |          |            |           |  |  |  |
|                                                    |                               |                                                                             |               |             |          |          |            |           |  |  |  |
|                                                    |                               |                                                                             |               |             |          |          |            |           |  |  |  |
|                                                    |                               |                                                                             |               |             |          |          |            |           |  |  |  |
|                                                    |                               |                                                                             |               |             |          |          |            |           |  |  |  |
|                                                    |                               |                                                                             |               |             |          |          |            |           |  |  |  |
|                                                    |                               |                                                                             |               |             |          |          |            |           |  |  |  |
|                                                    |                               |                                                                             |               |             |          |          |            |           |  |  |  |
|                                                    |                               |                                                                             |               |             |          |          |            |           |  |  |  |
|                                                    |                               |                                                                             |               |             |          |          |            |           |  |  |  |
|                                                    |                               |                                                                             |               |             |          |          |            |           |  |  |  |
|                                                    |                               |                                                                             |               |             |          |          |            |           |  |  |  |
|                                                    |                               |                                                                             |               |             |          |          |            |           |  |  |  |
| Rendszer                                           | J                             | l .                                                                         |               |             |          |          |            |           |  |  |  |
| ок                                                 |                               |                                                                             |               |             |          |          | 2003.03.23 | . 2:13 // |  |  |  |

A párbeszédablakon felül megjelenő gombok a szokásosak.

**Sorrend** - A listák sorrendje + - Új tétel hozzáadása

Keresés - Egy listaelem keresése
Sorrend - Csökkenő sorrend
Törlés A lista széthúzása - A lista minden sora teljes méretben jelenik meg.

## Adminisztrációs lehetőségek

A Oultook -szer sáv alján található a Rendszer gomb. Rákattintva megfelelő jogosultságok esetén lehetőségünk van a felhasználólk létrehozására, módosítására, törlésére, illetve a felhasználó jelszavának módosítására is.

Ezen felül tudjuk szabályozni az egyes adatlapokhoz, illetve az egyes adatbázsiokhoz való hozzáférési jogosultságokat is.

## Felhasználók adminisztrálása

| <b>ŠÖnkormányzat</b><br>Fájl Nézet Eszkö     | i Kataszter Nyilvántai<br>zök Súgó    | tás - BIGTOWI | R                                    | <u> </u> |  |  |  |  |  |  |
|----------------------------------------------|---------------------------------------|---------------|--------------------------------------|----------|--|--|--|--|--|--|
| Felhasználók                                 |                                       |               |                                      |          |  |  |  |  |  |  |
| Adatkarbantartás<br>Rendszer<br>Felhasználók | Anonymous<br>Guest<br>KOLLEGA<br>Root |               | Új felhaszr<br>Jelszó módo<br>Törlés | sítás    |  |  |  |  |  |  |
| ОК                                           |                                       | 2             | 003.03.23.                           | 2:45 //  |  |  |  |  |  |  |

A fenti ablak magáért beszél.

## Jogosultások állítása

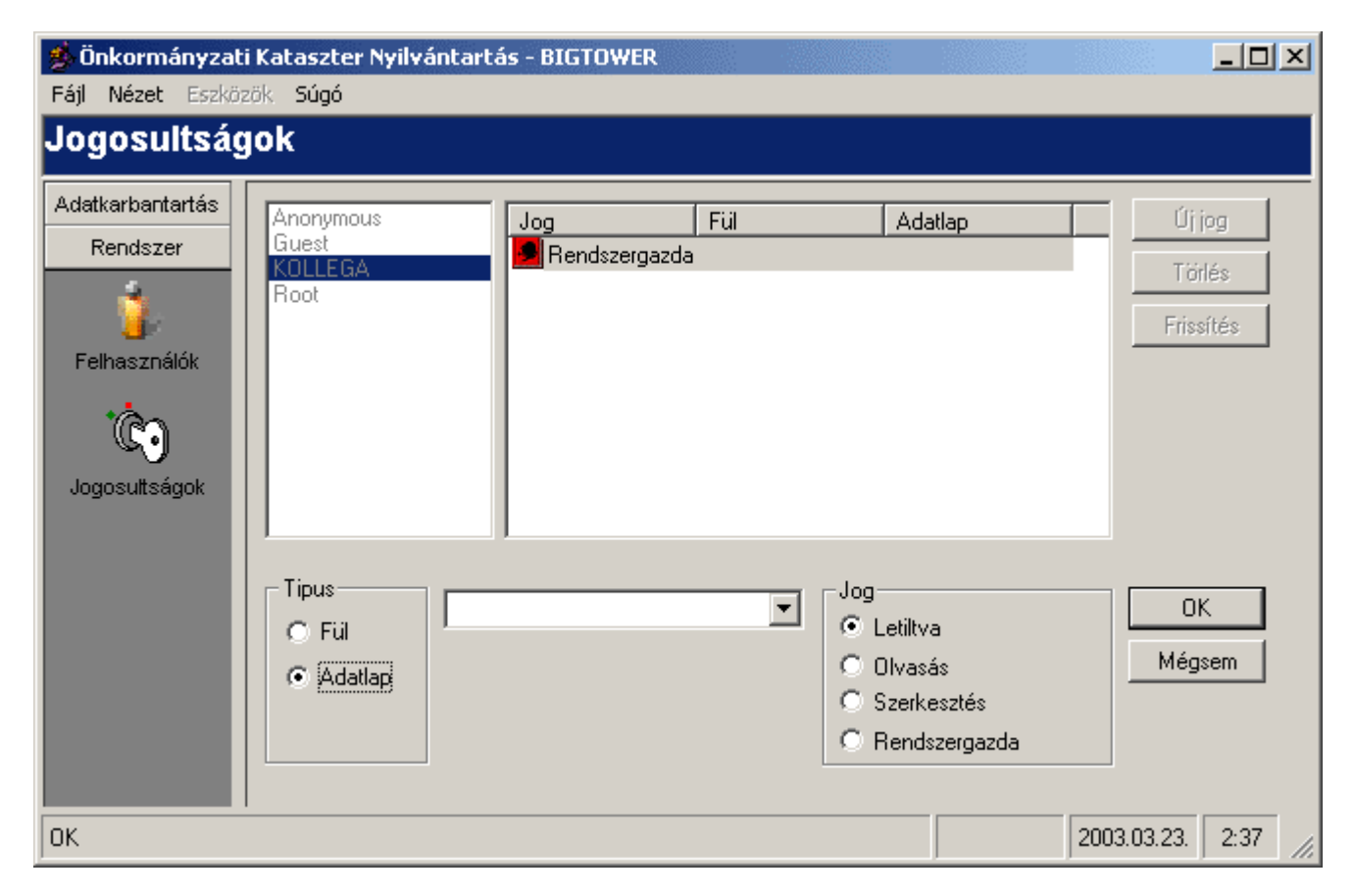

A jogosultságok rendszere az alábbi:

Négy kategória van,

Letiltva - nem is jelenik meg az illetőnek az adott tétel Olvasás - Csak olvasni tudja a tételt Írás - Módosítani szerkeszteni is tudja az adott tételt Rendszergazda - Mindenhez van joga. Az egyes jogokat Adatbázisokra lehet megadni vagy/és az adatbázisokon belüli adatlapkategóriákra.

Ha egy adatbázsira megadtunk valamilyen jogot, akkor azt már nem vonhatjuk vissza adatlapkategóriára.

## Névjegy

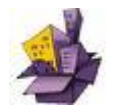

### A fejlesztők

A projectben résztvett

FirthArt - Fitha Ferenc - Projectvezető, konzulens, Adatbázis tervezés

Gergősoft - Tóth Gergely - Adatbázis tervezés, MI6 kliens, MI6 Server

Fábián Zoltán - Kataszter (Web), WEB szerver, PHP konfiguráció, Adatbázis tervezés

Faragó Attila - Kataszter (Win) - MI6

© 2002-2003